## HOW TO RUN COMP REPORTS IN EIS

1. In EIS, GO TO Query Manager

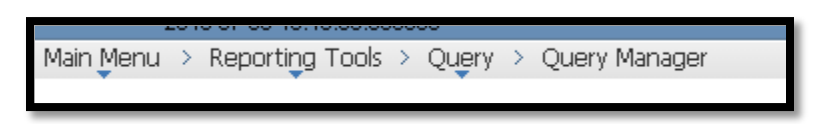

- 2. Enter the name or description of the query you wish to select. We recommend doing a search for the query name using the wild card search: %DBA\_COMP\_DAY%
- 3. Select the desired comp query by clicking "Excel" to the right of the desired query.

Please see below for a list of available comp leave queries:

| Query         | 📗 First 🗹 1-9 of 9 🖸 Last  |                                |              |        |             |                       |                        |                      |          |
|---------------|----------------------------|--------------------------------|--------------|--------|-------------|-----------------------|------------------------|----------------------|----------|
| <u>Select</u> | Query Name                 | Descr                          | <u>Owner</u> | Folder | <u>Edit</u> | <u>Run to</u><br>HTML | <u>Run to</u><br>Excel | <u>Run to</u><br>XML | Schedule |
|               | DBA_COMP_DAY_BALANCE       |                                | Public       |        | <u>Edit</u> | <u>HTML</u>           | Excel                  | <u>XML</u>           | Schedule |
|               | DBA_COMP_DAY_BALANCE2      | Comp Time by EmplID            | Public       |        | <u>Edit</u> | <u>HTML</u>           | Excel                  | <u>XML</u>           | Schedule |
|               | DBA_COMP_DAY_BALANCE2_TL   | Comp Time by EmplID - Dt Prmpt | Public       |        | <u>Edit</u> | <u>HTML</u>           | Excel                  | <u>XML</u>           | Schedule |
|               | DBA_COMP_DAY_BALANCE3      | Comp Time by DeptID            | Public       |        | <u>Edit</u> | <u>HTML</u>           | Excel                  | XM                   | Schedule |
|               | DBA_COMP_DAY_BALANCE3_TL   | Comp Time by DeptID-Dt Prompt  | Public       |        | <u>Edit</u> | <u>HTML</u>           | Excel                  | <u>XML</u>           | Schedule |
|               | DBA_COMP_DAY_BALANCE4      | Comp Time by Company           | Public       |        | <u>Edit</u> | <u>HTML</u>           | Excel                  | <u>XML</u>           | Schedule |
|               | DBA_COMP_DAY_BAL_BY_EMPLID | BY EMPLID with approver info   | Public       |        | <u>Edit</u> | <u>HTML</u>           | Excel                  | <u>XML</u>           | Schedule |
|               | DBA_COMP_LVE_GROUPID       | By Group ID                    | Public       |        | <u>Edit</u> | <u>HTML</u>           | Excel                  | <u>XML</u>           | Schedule |

4. Enter the required information for the selected query.

## Example 1: Enter EmplID for DBA\_COMP\_DAY\_BALANCES2 query.

| DBA_COMP_DAY_BALANCE2 - Comp Time by EmplID |    |           |  |  |  |  |  |  |  |
|---------------------------------------------|----|-----------|--|--|--|--|--|--|--|
| ID: View Results                            |    |           |  |  |  |  |  |  |  |
| Name                                        | ID | Empl Rcd# |  |  |  |  |  |  |  |
|                                             |    |           |  |  |  |  |  |  |  |

Example 2: Enter EmplID and date range for DBA\_COMP\_DAY\_BALANCES2\_TL query.

| DBA_COMP_DAY_BALANCE2_TL - Comp Time by EmplID - Dt Prmpt |    |           |  |  |  |  |  |  |  |
|-----------------------------------------------------------|----|-----------|--|--|--|--|--|--|--|
| ID:                                                       |    |           |  |  |  |  |  |  |  |
| From Date::                                               |    |           |  |  |  |  |  |  |  |
| To Date::                                                 |    |           |  |  |  |  |  |  |  |
| View Results                                              |    |           |  |  |  |  |  |  |  |
| Name                                                      | ID | Empl Rcd# |  |  |  |  |  |  |  |

5. Click "View Results" below the entered data.